# Bright Pay Your Payroll Year End Checklist

## **Step 1:** Check when your payroll ends

Check if you have a week 53 in the 2024/25 tax year.

### Step 2:

### Process your final payroll run

Finalise the final payroll for all pay frequencies and send all RTIs to HMRC.

## **Step 3:** Prepare and Submit your EPS

Within the RTI tab, create a new Employer Payment Submission (EPS) for tax Month 12. Tick the 'Final Submission' indicator and send to HMRC.

## **Step 4:** Prepare your P60s

Issue P60s to your employees within the 'Employees tab'. Make sure you provide your employees with their P60s by no later than 31st May 2025.

## Step 5:

#### Make any necessary corrections

If an error is discovered in any FPS for 2024/25 after your final submission has been made, then an Additional Full Payment Submission (FPS) can be submitted to HMRC. Where you have made a correction, please remember to re-submit your FPS.

## For more useful guidance visit: **brightsg.com/payroll-year-end**

**Note:** We advise waiting until your payroll is fully completed for the current tax year before importing into the new tax year version. This will ensure the most accurate and up-to-date information is being imported from the previous tax year.

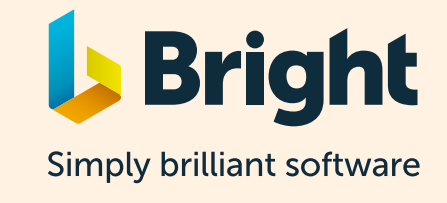